## Firmware Update

This tutorial contains two parts : Moza Air firmware update tutorial. Wireless thumb controller firmware update tutorial.

#### Part1: Moza Air firmware update tutorial.

Notice:

Attention : All the firmware files are available on the server, Gudsen haven't released any Moza product firmware update packages on the network. The only access to do the update is upgrading via Moza Assistant software or Moza Assistant mobile App.

Step 1 : Download Moza Assistant

Please download the Moza Assistant from here: http://www.gudsen.com/moza-air-downloads.html, and select the proper software according to your computer operating system. For example: MOZA\_Assistant\_Win\_Package for Windows system. MOZA\_Assistant\_Mac\_Package.zip for Macintosh.

Download the software package and unzip the files and install the driver. Here is the driver location: Windows:MOZA\_Assistant\_Win\_Package.zip\MOZA\_Assistant\_Win2.6.3\_Package Macintosh:MOZA\_Assistant\_Mac\_Package.zip\MOZA\_Assistant\_M ac2.6.3\_Package

Please refer to the link below if your Mac computer reject the driver installation and get the error message like the picture suggested:

http://www.iclarified.com/28180/how-to-open-applications-from-unidentified-developers-i n-mac-os-x-mountain-lion

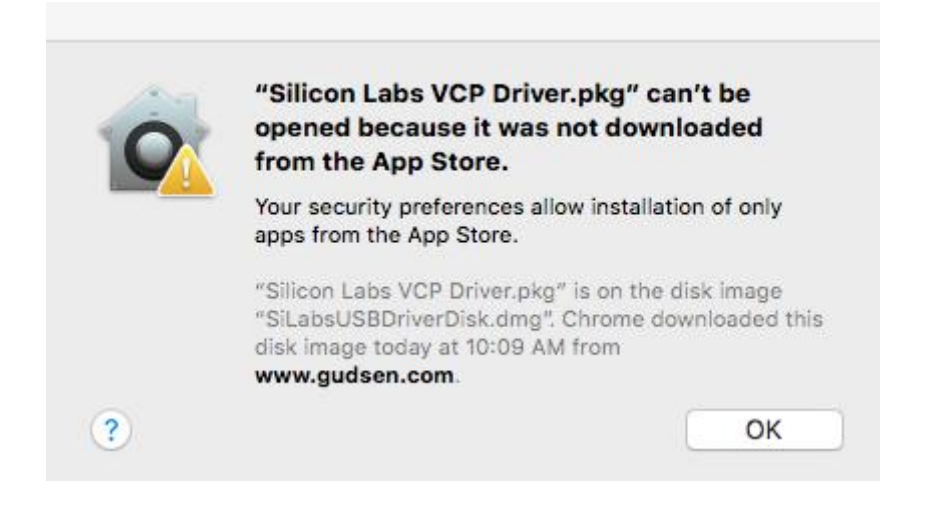

Step 2 : Enter upgrade mode and start to upgrade

 $\textcircled{1}\label{eq:plug}$  IPlug in the Moza Air on the computer and run the Moza Assistant software.

②Hold down the joystick and quick press the power button on the Moza Air, the LED will turn to solid blue and the below software interface will pop up.

|                                                               | MOZA_Air                                                                                                    |   |
|---------------------------------------------------------------|----------------------------------------------------------------------------------------------------|---|
| Th                                                            | current version: 2.0.13 The latest version: 2.0.13                                                                                                    |   |
| 2.0.1<br>1<br>camer<br>2<br>contr<br>3<br>chumb<br>switc<br>4 | <pre>#20171201-16:10 - Bug Fix: Fix the problem that APP cannot choose s effectively; - New Feature: Add the roll-follow mode in the thumb ller; - Improvement: Optimizing the synchronous speed of controller, which will react immediately after ing parameters; - Improvement: Further optimize the parameters;</pre> | Ŷ |
|                                                               | 0W                                                                                                    |   |

③Click on"Upgrade"button to start the update. It will take about 1 to 2 minutes to finish it, the software interface will show on when the upgrade is finished :

| MOZA Upgrade                                                                                              | —       | ×  |
|----------------------------------------------------------------------------------------------------|---------|----|
| MOZA_Air                                                                                                  |         |    |
| The current version: 2.0.13 The latest version:                                                           | 2.0.13  |    |
|                                                                                                    |         | ^  |
| 2.0.13#20171201-16:10<br>1 - Bug Fix: Fix the problem that APP cannot choos<br>cameras effectively:       | 3e      |    |
| 2 - New Feature: Add the roll-follow mode in the t<br>controller:                                         | :humb   |    |
| 3 - Improvement: Optimizing the synchronous speed<br>thumb controller, which will react immediately after | of      |    |
| switching parameters;<br>4 - Improvement: Further optimize the parameters;                                |         |    |
|                                                                                                    |         | ~  |
|                                                                                                    | Ingra   | do |
| irπware Upgrade Complete.                                                                                 | J OPELA | ue |
|                                                                                                    |         |    |

(4)Turn off the Moza Air first (important!),then close the software,and long pressing the power button to

turn on the Moza Air (Not enter upgrade mode, just regular power on the gimbal) and run the Moza Assistant software again.

### Step 3 : Gyroscope/Accelerometer Calibration

①A normal turning on will lead to the software interface below,and click on the "calibration" button on the top bar.

| .mbal Ctrl                     |                                          | on Info                         |                   | Profile      |           |                      |
|--------------------------------|------------------------------------------|---------------------------------|-------------------|--------------|-----------|----------------------|
| function                       |                                          |                                 |                   | Camera       | GH        | *                    |
|                                | ☑ Motor On/Off                           | Au                              | oturn             | Profile      | 1         | Ŧ                    |
| )                              |                                          | Decalitional                    |                   | Monitor      |           |                      |
| ower.                          |                                          | Deaubanu                        |                   | P            | it Rol    | . Yaw                |
| Pit                            | 100 🗘                                    | ] Pit                           | 0                 | Acc          | 0.059 0.  | .018 0.              |
| Ro1                            | 100 🗘                                    | Ro1                             | 0                 | Gyro         | 0.010 -0. | .018 0.              |
| Yaw                            | 100 \$                                   | Yaw                             | 0                 | Acc bias -   | 0.216 -0. | . 002 -0.            |
| 28                             |                                          |                                 |                   |              | -0.92     | .034 -0.<br>4 99 199 |
| flag                           |                                          | Åhrs                            |                   | Burer        | Mec Pit:- | -2. 45               |
| Sensor                         |                                          | Cp K                            | 0.200             | •            | Mec Rol:1 | 18.04                |
| ☑ Acc Calied                   | 🖂 Gyro Calied                            |                                 |                   |              | Mec Yaw:  | 1.20                 |
|                                |                                          | F                               | actory Reset      | То           | rque Pit  | :265.90              |
| Defa                           | ult Rea                                  | ad All                          | Save              | To           | rque Rol  | :459.42              |
|                                |                                          | 6                               |                   | Tor          | que Yaw:  | -111. 64             |
| nction                         |                                          |                                 |                   |              | Joy Pit:  |                      |
|                                |                                          |                                 |                   |              | Joy Rol:  |                      |
|                                |                                          |                                 |                   |              | Joy Yaw:  |                      |
| Motor ON/OFF:<br>Autoturn: Adj | Check to turn on m<br>ust the parameters | otor. Uncheck<br>automatically. | to turn off motor | ©2012-2017 ( | Sudsen Te |                      |

②Uncheck the "Motor On/Off" on the calibration interface.

| imbal Ctrl I                                 | ID Calibration         | Info                      | Profile             |                          |        |
|----------------------------------------------|------------------------|---------------------------|---------------------|--------------------------|--------|
| Notor                                        | Gyroscope Calibration  | Accelerometer Calibration | Camera              | GH                       | -      |
|                                              | 100                    |                           | Profile             | 1                        | -      |
| ⊠Motor On/Off                                | Start                  | Start                     | Monitor             |                          |        |
|                                              |                        |                           | Pit                 | Rol                      | Yaw    |
|                                              |                        |                           | Acc -0.             | 002 -0.002               | 1.0    |
|                                              |                        |                           | Gyro O.             | 000 0.000                | -0.0   |
|                                              |                        |                           | Acc bias -0.        | 216 -0.002               | -0.C   |
|                                              |                        |                           | Gyro bias -0.       | 016 0.034                | : -0.0 |
| Plasca tur                                   | m off the motor before | calibration               | Euler (             | ).01 0.00<br>sc Pit:-1.2 | 4<br>4 |
| Flease turn off the motor before calibration |                        |                           | Hec Rol:13.81       |                          |        |
|                                              |                        |                           | Nec Yaw:-0.80       |                          |        |
|                                              |                        |                           |                     |                          |        |
|                                              |                        |                           | Toro                | pue Pit:179              |        |
|                                              |                        |                           | Torque Ro1:-1478.64 |                          |        |
|                                              |                        |                           | Torq                | ue Yaw:-810              | ). 11  |
| alibration Notices                           |                        |                           | T                   | ov Pit:0.00              |        |
|                                              |                        |                           | 1                   | <br>ov_Rol :0_00         |        |
|                                              |                        |                           | T                   | ov Yaw:0.00              |        |
| Information during                           | , the colibustion wi   | 11 he symmetric           |                     | J 14w.0.00               |        |
| THEORMACTOR GOL THE                          | s the calibration wi   | n be prompted.            | RUN                 | TEN                      |        |
|                                              |                        |                           | GUD                 | 3EIN                     |        |
|                                              |                        |                           | ©2012-2017 Gu       | dsen Techno              | logy.  |
|                                              |                        |                           | All Rights Reserv   | /ed.                     |        |

 $\textcircled{3}\ensuremath{\mathsf{Here}}$  is the the software interface when you shut off the motor :

| Gimbal Ctrl PID Calibration Info                      | Profile                                                         |                                                                                                    |                                                                                                    |
|-------------------------------------------------------|-----------------------------------------------------------------|----------------------------------------------------------------------------------------------------|----------------------------------------------------------------------------------------------------|
| Notor Gyroscope Calibration Accelerometer Calibration | Camera                                                          | GH                                                                                                    | -                                                                                                    |
|                                                       | Profile                                                         | 1                                                                                                    | *                                                                                                    |
| □Motor On/Off Start Start                             | Monitor                                                         |                                                                                                    |                                                                                                    |
| Please turn off the motor before calibration          | P<br>Acc<br>Gyro -<br>Acc bias -<br>Gyro bias -<br>Euler<br>Tor | it Rol<br>0.014 0.00<br>0.009 -0.01<br>0.216 -0.00<br>0.016 0.02<br>-0.36 0.8<br>Hec Pit:-1.<br>Hec Rol:14.<br>Hec Yaw:-0.<br>-<br>que Rol:-63 | Yaw<br>17 0.98<br>.4 -0.01<br>12 -0.00<br>34 -0.02<br>34 139.7<br>77<br>67<br>67<br>05<br>58.18<br>12.88 |
| Calibration Notices                                   | Torque Yaw:-4351.46                                             |                                                                                                    |                                                                                                    |
|                                                       |                                                                 | Joy Rol:0.                                                                                                    |                                                                                                    |
|                                                       |                                                                 | Joy Yaw:0.0                                                                                                    |                                                                                                    |
| Information during the calibration will be prompted.  | ©2012-2017 (                                                    |                                                                                                    | J<br>nology.                                                                                             |

(4) Click on "Start" button under gyroscope calibration, Software interface will show on when it is a successful calibration (It takes about 5-10 seconds to do the gyroscope calibration).

| Gimbal Ctrl                    | PID Calibration         | Info                      | Profile                            |                          |                |
|--------------------------------|-------------------------|---------------------------|------------------------------------|--------------------------|----------------|
| Notor                          | Gyroscope Calibration   | Accelerometer Calibration | Camera                             | GH                       | -              |
| _                              |                         |                           | Profile                            | 1                        | Ŧ              |
| ∐ Motor On/Off                 | Start                   | Start                     | Monitor                            |                          |                |
|                                |                         |                           | Pit                                | Ro1                      | Yaw            |
|                                |                         |                           | Acc 0.                             | 013 0.001                | 1 0.99         |
|                                |                         |                           | Gyro O.                            | 001 -0.001               | 1 0.00         |
|                                |                         |                           | Acc bias -0.                       | 216 -0.002               | 2 -0.00        |
|                                |                         |                           | Gyro bias -0.                      | 017 0.034                | <b>1</b> -0.02 |
|                                |                         |                           | Euler -0                           | ).02 0.97<br>sc Pit:-1.2 | 7 140.8        |
| Gyroscope calibration success. |                         | Mec Rol:14.81             |                                    |                          |                |
|                                |                         |                           |                                    | ■<br>ec Yaw:-0.1         |                |
|                                |                         |                           | Torra                              | 10 Pit-1421              | 12 02          |
|                                |                         |                           | i di qu                            | e Rol - 204              | Q1 1F          |
|                                |                         |                           | orqu                               | e Yaw:-161               | 75, 90         |
| Palibration Notices            |                         |                           |                                    |                          |                |
| Jaribration Motrees            |                         |                           | J                                  | oy Pit:0.0               | 0              |
|                                |                         |                           | J                                  | oy Ro1:0.0               |                |
|                                |                         |                           | J                                  | oy Yaw:0.0               | 0              |
| Information dur                | ing the calibration wil | 11 be prompted.           | GUD                                | SEN                      |                |
|                                |                         |                           | ©2012-2017 Gu<br>All Rights Reserv | dsen Techno<br>/ed.      | ology.         |

⑤Before accelerometer calibration ,the Moza Air needs to be laid down on the desk like the picture suggested.

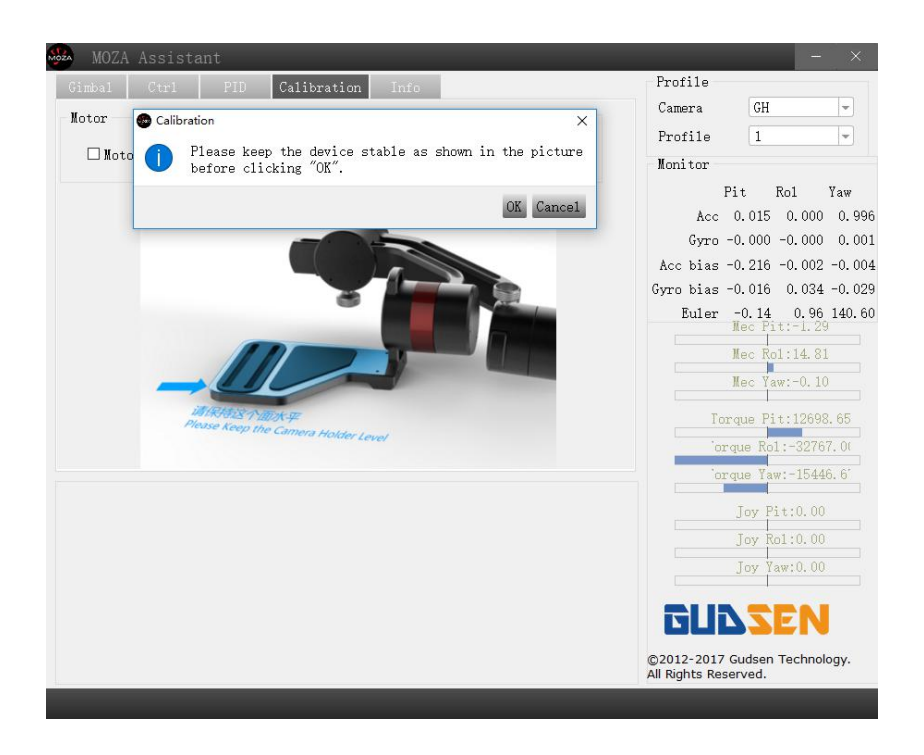

<sup>(6)</sup>Please make sure the Camera Holder is horizontal against the surface of the desk, then click on the "OK" button to begin the calibration,Software interface will show on when it is a successful calibration (It takes about 5-10 seconds to do the accelerometer calibration).

| Gimbal Ctrl PID Calibration Info                      | Profile                                               |  |  |
|-------------------------------------------------------|-------------------------------------------------------|--|--|
| Notor Gyroscope Calibration Accelerometer Calibration | Camera GH -                                           |  |  |
|                                                       | Profile 1                                             |  |  |
| Motor On/Off Start Start                              | Monitor                                               |  |  |
|                                                       | Pit Ro1 Yaw<br>Acc -0.009 -0.005 1.0                  |  |  |
|                                                       | Gyro -0.002 -0.001 -0.0                               |  |  |
|                                                       | Acc blas -0.233 -0.003 0.0                            |  |  |
| Accelerometer calibration success.                    | Euler -0. 12 0. 64 140.<br>Rec Pit:-1. 29             |  |  |
|                                                       | Mec Rol:14.81                                         |  |  |
|                                                       | Nec Yaw:-0.10                                         |  |  |
|                                                       | Torque Pit:14083.64                                   |  |  |
|                                                       | orque Rol:-32481.6                                    |  |  |
|                                                       | orque Yaw:-11286.3                                    |  |  |
| alibration Notices                                    | Joy Pit:0.00                                          |  |  |
|                                                       | Joy Rol:0.00                                          |  |  |
|                                                       | Joy Yaw:0.00                                          |  |  |
| Information during the calibration will be prompted.  | GUDSEN                                                |  |  |
|                                                       | ©2012-2017 Gudsen Technology.<br>All Rights Reserved. |  |  |

⑦Please turn off the Moza Air then turn it on again via long pressing the power button, and unplug the it from computer, then enjoy your Moza Air !

# Part 2:MOZA Thumb controller firmware upgrade Tutorial

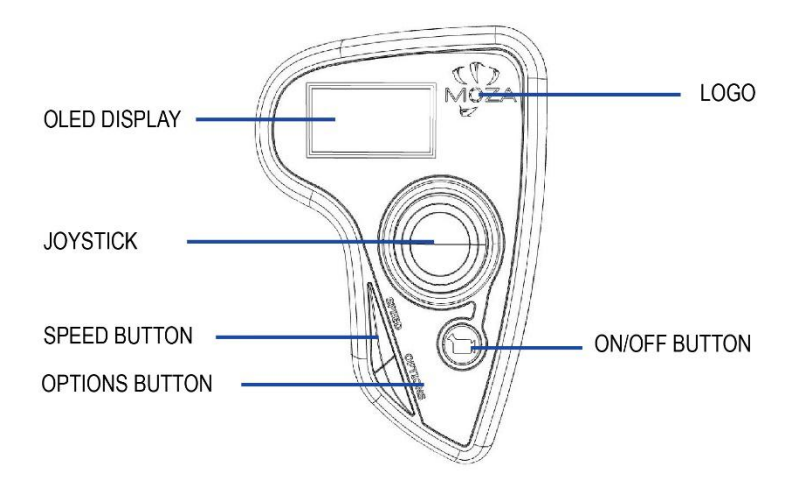

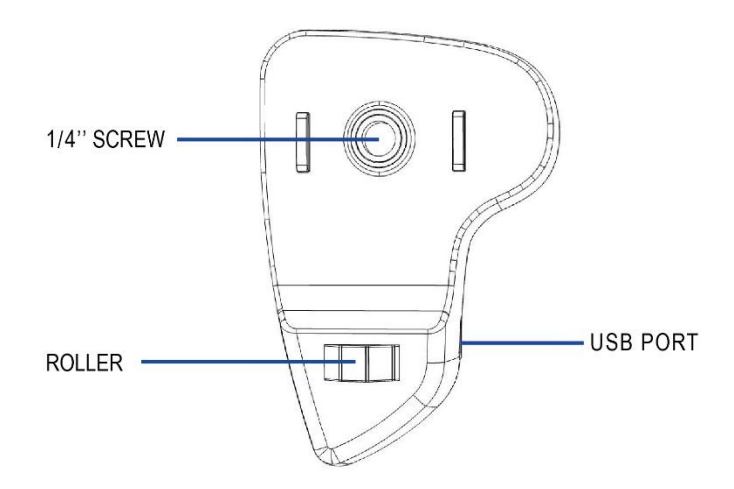

Step 1:Enter upgrade mode

①With the thumb controller off, long press "SPEED" without releasing it, connect controller to computer through USB port, release "SPEED" button when the screen displays "connecting".

### Step 2

①Launch MOZA-Assistant after installing the driver. When the screen displays "Connect OK", MOZA-Assistant enters the interface of firmware upgrade.

|            | MOZA Upgrade - ×                                                                                                    |
|------------|----------------------------------------------------------------------------------------------------|
| 44.<br>    | Thumb_Air                                                                                                    |
| Connecting | The current version: 2.1.0 The latest version: 2.1.0                                                                                                    |
| Connect OK | <pre>2.0.0#20171123-12:00<br/>Added acceleration calibration function.<br/>2.1.0#20171130-10:00<br/>New Feature: Add the roll-follow mode in the thumb<br/>controller;<br/>Improvement: Optimizing the synchronous speed of thumb<br/>controller, which will react immediately after switching<br/>parameters;</pre> |
|            | 0% Upgrade                                                                                                    |
|            | Connect Success.                                                                                                    |

②Ensure the network being connected, MOZA-Assistant will display information of firmware version and upgrade, click "Upgrade" to start upgrading the thumb controller. When the update is done, the thumb controller display will show the "Upgraded OK" information, the firmware update for wireless thumb controller is completed!

|                    | MOZA Upgrade 📃 🗕                                                                                                    | $\times$ |
|--------------------|----------------------------------------------------------------------------------------------------|----------|
| 55.<br>1910 - 1911 | Thumb_Air                                                                                                    |          |
| Upgrating          | The current version: 2.1.0 The latest version: 2.1.0                                                                                                    |          |
|                    | 2.0.0#20171123-12:00<br>Added acceleration calibration function.                                                                                                    | ^        |
| Upgrated OK        | <pre>2.1.0#20171130-10:00     New Feature: Add the roll-follow mode in the thumb controller;     Improvement: Optimizing the synchronous speed of thumb controller, which will react immediately after switching parameters;</pre> |          |
|                    |                                                                                                    | v<br>ado |
|                    | Loading Firmware                                                                                                    | aue      |
|                    | Powern <sup>D</sup> 1 Trund Color                                                                                                    |          |